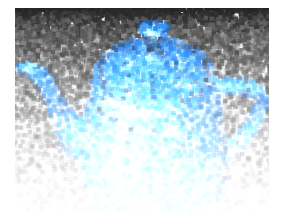

# Tema 8: Interacción y Animación

### José Ribelles

Departamento de Lenguajes y Sistemas Informáticos, Universitat Jaume I

SIU020 - Síntesis de Imagen y Animación

# Contenido

### 1 Introducción

### 2 Selección de objetos 3D

### 3 Animación

- Timers
- On/Off
- Texturas
- Desplazamiento
- Mezcla entre dos valores

### 4 Sistemas de partículas

# Hoy veremos...

1 Introducción

- 2 Selección de objetos 3D
- 3 Animación
- 4 Sistemas de partículas

# Introducción

### ¿Es difícil añadir animación utilizando Shaders?

- Implementar animación en un Shader es sencillo ya que es en el Shader donde se procesan los vértices.
- Sólo has de modificar algún atributo a lo largo del tiempo.
- En este tema verás diversos ejemplos.

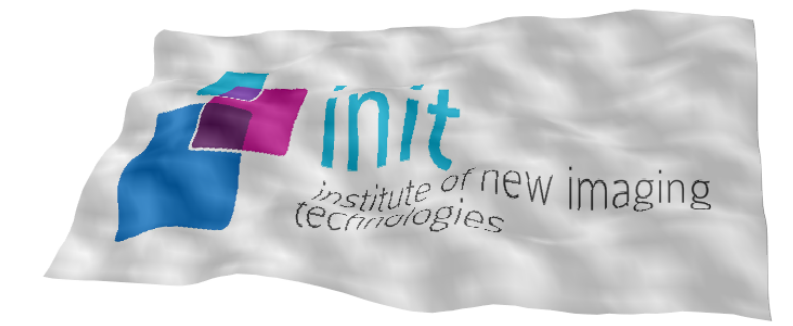

# Hoy veremos...

### 1 Introducción

### 2 Selección de objetos 3D

### 3 Animación

4 Sistemas de partículas

# Selección de objetos 3D

### ¿Cómo proceder?

- Cuando el usuario haga la selección, es decir, que por ejemplo sitúe el cursor del ratón sobre un objeto de la escena y entonces pulse el botón izquierdo del ratón.
- Obtén en qué píxel hizo el 'click'.
- Borra el canvas y pinta cada objeto seleccionable de color plano y diferente.
- Averigua el color del píxel seleccionado.
- Sabiendo el color sabrás sobre qué objeto se hizo el 'click'.
- Borra de nuevo el canvas y pinta por completo la escena normal.

# Selección de objetos 3D

### Obtén en qué píxel hizo el 'click'

- En el navegador, ¿dónde está el origen?
- Y para WebGL, ¿dónde está el origen?
- Entonces, ¿qué operación debo hacer?
  - Si, rect = event.target.getBoundingClientRect();
  - x\_in\_canvas = (event.clientX rect.left);
  - y\_in\_canvas = (rect.bottom − event.clientY);

# Selección de objetos 3D

### Pinta los objetos con colores planos y diferentes

- En primer lugar no olvides: gl.clear(gl.COLOR\_BUFFER\_BIT | gl.DEPTH\_BUFFER\_BIT);
- Y después pinta algo así:

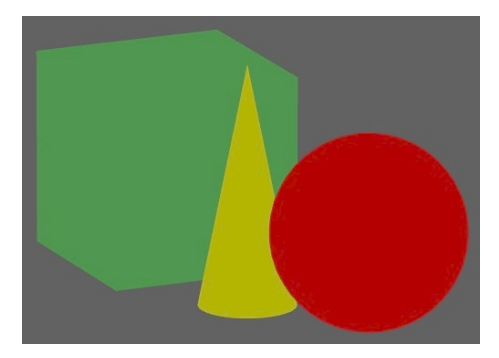

# Selección de objetos 3D

### Averigua el color del píxel seleccionado

- Simplemente consulta el color:
  - var pixels = new Uint8Array(4);
  - gl.readPixels(x\_in\_canvas, y\_in\_canvas,
    - 1, 1, gl.RGBA, gl.UNSIGNED\_BYTE, pixels);
- El valor del color lo contendrá la variable *pixels*.

# Selección de objetos 3D

Borra de nuevo el canvas y pinta por completo la escena normal.

- De nuevo: gl.clear(gl.COLOR\_BUFFER\_BIT | gl.DEPTH\_BUFFER\_BIT);
- Y después pinta la escena completa y normal:

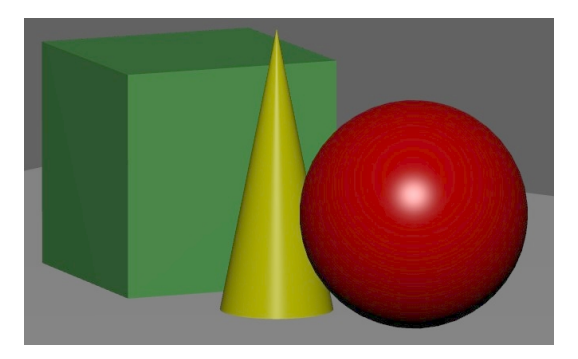

# Selección de objetos 3D

#### Listado 1: Resumen

```
function drawScene() {
  var pixels = new Uint8Array(4);
  setProjection();
  // dibujo la escena con colores planos
  gl.uniform1i (program.PickingIndex, true);
  gl.clear(gl.COLOR.BUFFER.BIT | gl.DEPTH.BUFFER.BIT);
  drawObjects();
  // aqui leo el color del pixel
  gl.readPixels(x.in_canvas, y.in_canvas, 1, 1, gl.RGBA, gl.UNSIGNED_BYTE, pixels);
  // vuelvo a dibujar la escena usando el modelo de Phong
  gl.uniform1i (program.PickingIndex, false);
  gl.clear(gl.COLOR.BUFFER.BIT | gl.DEPTH_BUFFER.BIT);
  drawObjects();
}
```

# Selección de objetos 3D usando un FBO

### ¿Cómo proceder?

- La idea es la misma, dibujar con colores planos...
- ... pero en un FBO no visible al usuario.
- Cuando el usuario selecciona, ya tienes en el FBO dónde mirar el qué.
- De esta manera el usuario selecciona y se consulta sobre lo ya dibujado.

### Hoy veremos...

### 1 Introducción

2 Selección de objetos 3D

### 3 Animación

- Timers
- On/Off
- Texturas
- Desplazamiento
- Mezcla entre dos valores

### 4 Sistemas de partículas

### Timers en JavaScript

### ¿Cómo proceder?

- Utiliza: myVar = setInterval(drawScene, 40);
  - Y cada 40ms se ejecutará drawScene().
- Utiliza: myVar = setTimeout(drawScene, 40);
  - Y en 40ms se ejecutará drawScene() una sola vez.
- En ambos casos, para parar utiliza: clearInterval(myVar);

# On/Off

## ¿Cómo proceder?

- Simula un parpadeo de una luz al encenderse.
- O de un tubo fluorescente estropeado...
- En general, variar una propiedad cualquiera entre dos valores dados.
- Utiliza una variable en el Shader para indicar cómo se ha dibujar el objeto.

# On/Off

#### Listado 2: On/Off

```
// Por ejemplo, en Javascript,
// antes de llamar a drawSolid() llama a esta funcion
function setFlickering(value) {
    if (Math.random()> value) // Math.random devuelve un valor en [0..1]
    gl.uniform1i (program.Modelndex, false);
    else
    gl.uniform1i (program.Modelndex, true);
}
```

#### Listado 3: On/Off

```
// Por ejemplo,
// en el fragment shader algo asi
...
uniform bool mode;
...
void main() {
...
fragmentColor = (mode == false) ? vec4( phong(n,L,V), 1.0) * 1.6 : vec4 ( Material.Ka, 1.0);
}
```

### Texturas

# ¿Cómo proceder?

- Modifica las coordenadas de textura.
- Súmales por ejemplo un valor de desplazamiento cada 40ms.

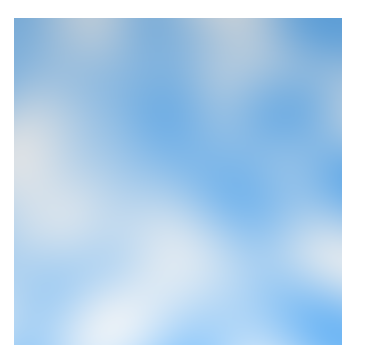

### Texturas

```
// Por ejemplo, en Javascript,
var Offset = 0.0, Velocity = 0.01;
function updateOffset() {
    Offset += Velocity;
    gl.uniformlf(program.OffsetIndex, Offset);
    requestAnimationFrame(drawScene);
}
function initWebGL() {
    ...
    setInterval(updateOffset,40);
}
```

```
// Por ejemplo, en el fragment shader algo asi
...
uniform float Offset;
...
void main() {
...
float newTexCoords = texCoords + Offset;
...
}...
```

# Desplazamiento

# ¿Cómo proceder?

- Modifica las coordenadas de los vértices.
- Súmales un desplazamiento en dirección de la normal cada t ms.
- En este ejemplo se usa la función seno sobre un plano teselado.

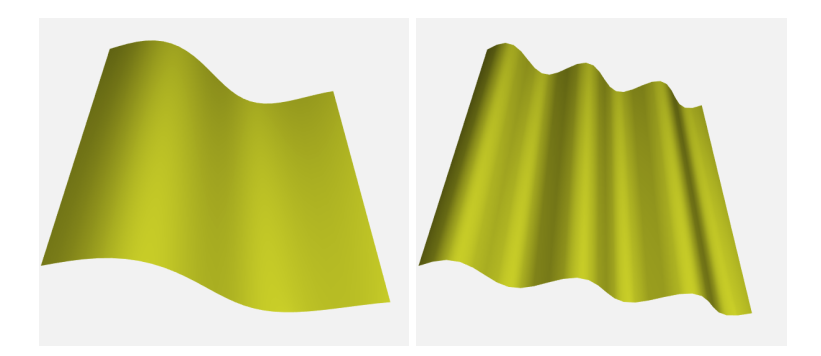

### Desplazamiento

Listado 4: Ejemplo usando la función seno

```
// Vertex shader
uniform float Time:
uniform float K:
                        // wavenumber
uniform float Velocity; //
                            velocidad
uniform float Amp;
                    // amplitud
void main() {
    vec4 pos = vec4(VertexPosition,1.0);
    float u = K * (pos.x - Velocity * Time);
            = Amp * sin(u);
    pos.z
    vec3 n = vec3(0.0):
    n.xz
          = normalize(vec2(-K*Amp*cos(u),1.0));
    vec4 ecPosition= modelViewMatrix * pos:
   N = normalize(normalMatrix * n);
    ec = vec3(ecPosition);
    gl_Position = projectionMatrix * ecPosition;
```

# Desplazamiento

# Otro ejemplo...

- Modifica las coordenadas de los vértices pero ...
- ... a partir de una función de ruido.

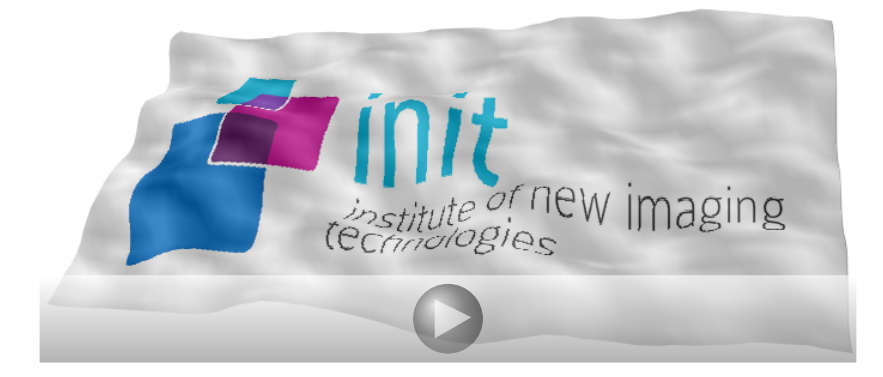

# Otros efectos de mezcla

#### Ejemplos

- Utiliza una variable que varía con el tiempo para obtener el valor definitivo como interpolación lineal de dos valores.
- Por ejemplo, variar la Kd del material..., o asignar dos Kd a un objeto y ...
- En métodos de texturas procedurales, modificar con el tiempo alguno de los parámetros.
- O la componente de transparencia para desvanecer objetos, o para hacerlos aparecer.

# Hoy veremos...

1 Introducción

- 2 Selección de objetos 3D
- 3 Animación
- 4 Sistemas de partículas

# Sistemas de partículas

### ¿Qué son?

- Técnica de modelado para 'Fuzzy objects'.
  - Objetos con forma no bien-definida.
  - Que además cambia con el tiempo.
  - Objetos dinámicos: fuego, humo, spray, …
- Nube de partículas que definen un ... volumen!!
- Una partícula: nace, evoluciona y muere.
- Las condiciones iniciales establecen cuándo y cómo, pero no la forma.
- La forma y la apariencia es no determinista.

# Sistemas de partículas

### Rendering

- Para simplificarlo, se asume que las partículas:
  - No colisionan entre sí.
  - No reflejan luz, pero si emiten.
  - No producen sombras sobre otras partículas.
- Atributos habituales: posición, color, transparencia, velocidad, tamaño y tiempo de vida.
- La posición de una partícula se actualiza en función de un vector inicial de velocidad y efectos como: gravedad, viento, fricción etc.
- Los parámetros de una partícula cambian en función del tiempo, su edad, su velocidad, etc.

# Ejemplo

#### Listado 5: Creación de las partículas

```
var nParticles
                  = 10000:
function initParticleSystem() {
 var particlesData = []:
 for (var i = 0; i < nParticles; i + +) {
   // angulos del cono
    var theta = Math.Pl / 6.0 * Math.random();
    var phi = 2.0 * Math.PI * Math.random();
    // direccion
    var x = Math.sin(theta) * Math.cos(phi):
    var v = Math.cos(theta):
    var z = Math.sin(theta) * Math.sin(phi):
   // velocidad
    var alpha = Math.random();
    var velocity = (1.25 * alpha) + (1.50 * (1.0 - alpha));
    particlesData[i * 4 + 0] = x * velocity;
    particlesData[i * 4 + 1] = y * velocity;
    particlesData[i * 4 + 2] = z * velocity;
    particlesData [i * 4 + 3] = i * 0.00075; // instante de nacimiento
 }
 program.idBufferVertices = gl.createBuffer ();
 gl.bindBuffer (gl.ARRAY_BUFFER, program.idBufferVertices);
 gl.bufferData (gl.ARRAY_BUFFER, new Float32Array(particlesData), gl.STATIC_DRAW);
```

Selección de objetos 3D

Animación

# Ejemplo

#### Listado 6: Rendering

```
function updateTime(){
 time += 0.01:
 gl.uniform1f (program.TiempoIndex.time);
 requestAnimationFrame(drawScene);
}
function drawParticleSystem() {
 gl. bindBuffer (gl. ARRAY_BUFFER, program, idBufferVertices);
 gl.vertexAttribPointer (program.vertexVelocityAttribute,
                                                              3. gl.FLOAT. false. 4*4.
                                                                                          0):
 gl.vertexAttribPointer (program.vertexStartTimeAttribute.
                                                              1, gl.FLOAT, false, 4*4.
                                                                                         3 * 4):
 gl.drawArrays (gl.POINTS, 0, nParticles);
function drawObjects() {
 gl.uniformMatrix4fv(program.modelViewMatrixIndex, false, getCameraMatrix());
 drawParticleSystem();
function drawScene() {
 setProjection();
 gl.clear(gl.COLOR_BUFFER_BIT | gl.DEPTH_BUFFER_BIT);
 drawObjects();
```

Universitat Jaume I - 2021/22

Selección de objetos 3D

Animación

Sistemas de partículas

# Ejemplo

#### Listado 7: El Vertex Shader

```
in vec3 VertexVelocity;
in float VertexStartTime;
uniform float Time:
out float alpha;
void main() {
 vec3 pos = vec3(0.0);
  if (Time > VertexStartTime) { // si ha nacido ya
    float t = Time - VertexStartTime;
   if (t < 1.0) {
                                 // si aun vive
      pos = pos + (VertexVelocity * t);
      alpha = 1.0 - t;
    }
 vec4 ecPosition= modelViewMatrix * vec4(pos,1.0);
 gl_Position = projectionMatrix * ecPosition;
 gl_PointSize = 3.0;
ì
```

#### Listado 8: El Fragment Shader

```
precision mediump float;
in float alpha;
out vec4 fragmentColor;
void main() {
  fragmentColor = vec4(vec3(0.0), alpha);
}
```

#### Interacción y Animación

# Modifica la trayectoria de la partícula

$$P(t) = P_0 + v_0 t + \frac{1}{2}at^2$$
 (1)

### Listado 9: El Vertex Shader

# Otro Ejemplo

#### Listado 10: Cortina de partículas

```
var nParticles
                 = 10000:
function initParticleSystem() {
 var particlesData = [];
 for (var i = 0; i < nParticles; i++) {
   // velocidad
    var alpha = Math.random();
    var velocity = (0.1 * alpha) + (0.5 * (1.0 - alpha));
    // posicion
    var x = Math.random();
   var y = velocity;
    var z = 0.0;
    particlesData[i * 4 + 0] = x;
    particlesData[i * 4 + 1] = y;
    particlesData [i * 4 + 2] = z;
    particlesData[i * 4 + 3] = i * 0.00075; // instante de nacimiento
  }
 program.idBufferVertices = gl.createBuffer ();
 gl.bindBuffer (gl.ARRAY_BUFFER, program.idBufferVertices);
 gl.bufferData (gl.ARRAY_BUFFER, new Float32Array(particlesData), gl.STATIC_DRAW);
```

### Otro Ejemplo

#### Listado 11: El Vertex Shader

```
in vec3 VertexVelocity;
in float VertexStartTime;
void main() {
 vec3 pos = vec3(0.0);
  if (Time > VertexStartTime) {
    float t = Time - VertexStartTime:
   if (t < 2.0) {
                                 // si aun vive
      pos.x = VertexVelocity.x;
      pos.y = VertexVelocity.y * t;
      alpha = 1.0 - t/2.0;
   }
 }
 vec4 ecPosition = modelViewMatrix * vec4(pos,1.0);
 gl_Position
                  = projectionMatrix * ecPosition;
 gl_PointSize
                  = 6.0:
ì
```

### Por último

Añade una textura: Ver ejemplo en el AulaVirtual